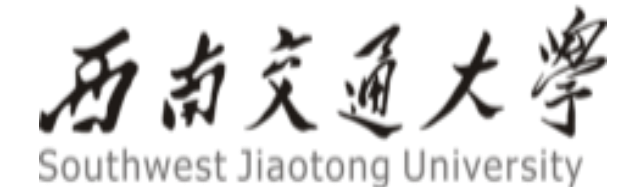

# 研究生管理信息系统

导师遴选操作手册

研究生院 2022 年 6 月

- ◆系统推荐使用 Google Chrome 浏览器
- ◆功能描述:设置教师申请导师任职资格需编辑的内容,并据此进行审核
  ◆主要流程:研究生院配置基础信息->导师填写申请 -> 逐级单位审核
- 一、登录界面
- (一) 校内登录

第一步: 进学校主页 https://www.swjtu.edu.cn/——点击进入"一网通办",用统一身份 认证 (10 位职工号; 校外导师为 WD+)登录;

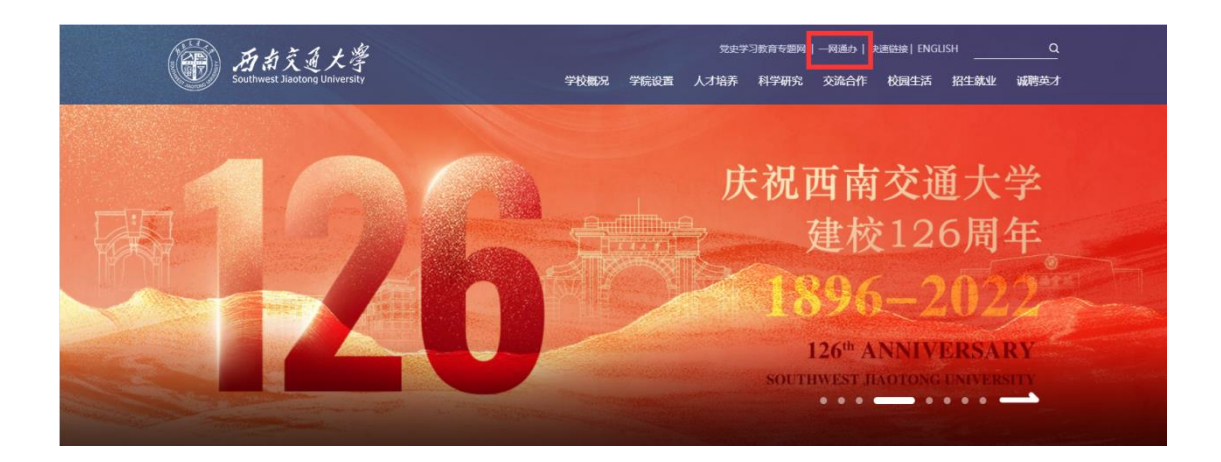

第二步:进入研究生系统

| 一网通办服务大厅<br><sup>上数据多跑路</sup> 让师生少跑路 |                                                                                                    |                                                                |                                                  |
|--------------------------------------|----------------------------------------------------------------------------------------------------|----------------------------------------------------------------|--------------------------------------------------|
| 推荐服务事项 热门服务事项 我的收算                   | 副服务 本科教学网上力事<br>参考小                                                                                                    |                                                                | 电子邮箱业务 (68%)                                     |
| 185997次访问                            | 2983次15月回<br>2983次15月回<br>この日本<br>2983次15月回<br>2983次15月回<br>2085<br>2085<br>20 | 16457次訪问       16457次訪问       教职工健康打卡       人再处:       6626次均同 | 13127次访问<br>13127次访问<br>百信电子证明<br>信网处<br>5017次访问 |
| 研究生系统<br>研究生系统<br>研究生原<br>130次访问     | <b>正版化服务</b><br>值网处<br>4857次访问                                                                                                    | <b>智慧思政</b><br>宣传部<br>845次访问                                   | 音能股销<br>计划处<br>6547次访问                           |

第三步: 搜索服务名称"导师遴选", 点击"导师遴选系统"即可进入。

| 西京之子<br>Southwest Jacobing University | 研究生管理平台         |
|---------------------------------------|-----------------|
| 首页                                    | 彩的收藏            |
| 学籍服务                                  | <b>导UTI进送系统</b> |
| 培养服务                                  |                 |
| 学位服务                                  |                 |
| 导师服务                                  |                 |
| 学生成果                                  |                 |

# (二) 校外(VPN) 登录

第一步: 进学校主页 https://www.swjtu.edu.cn/——点击右上角"快速链接"下的 "交 大 VPN"

第二步:用统一身份认证(10位职工号;校外导师为WD+)登录; 第三步:进入研究生系统

| <b>挂荐服务事项</b> 热门服务事项 我的    | 反藏服务                      |                                         |                                 |
|----------------------------|---------------------------|-----------------------------------------|---------------------------------|
| OA办公平台<br>185997次访问        | 本科教学网上办事                  | <b>采购管理</b><br>计缩处<br>16457次访问          | 电子邮箱业务<br>信网处<br>13127次访问       |
| 福昕PDF编辑器<br>信网处<br>6685次访问 | 合同管理系统<br>党政办<br>71783次访问 | 教职工健康打卡           人事处           6626次访问 | <b>可信电子证明</b><br>個效此<br>5017次访问 |
| → 研究生系统                    | <b>旦</b> , 正版化服务          | 智慧思政                                    | 智能报销                            |

第四步: 搜索服务名称"导师遴选", 点击"导师遴选系统"即可进入。

| 题示 <b>超前交通大学</b><br>Southwest Jiaotong University | 研究生管理平台      |
|---------------------------------------------------|--------------|
| 首页                                                | 我的收藏 导师遴选 搜索 |
| 学籍服务                                              | 导师遴选系统       |
| 培养服务                                              | ••           |
| 学位服务                                              |              |
| 导师服务                                              |              |
| 学生成果                                              |              |

# (三) 校外兼职导师申请

1.校外导师注册应用

注册地址:

https://one.swjtu.edu.cn/gsapp/sys/xwdszcappswjtu/entrance/index.do?t\_s=1654739521853 2.校外人员申请注册

功能描述: 首次进入前校外人员申请注册, 获取登录账号和密码

主要流程: 校外导师发起申请注册->院系秘书审核 ->获取账号密码后可登录系统

|              | 白首页              |   | x +                                                                                                   |   | -  | 0 | × |
|--------------|------------------|---|----------------------------------------------------------------------------------------------------|---|----|---|---|
| $\leftarrow$ | $\rightarrow  G$ | 6 | https://one.swjtu.edu.cn/gsapp/sys/xwdszcappswjtu/entrance/index.do?t_s=1654739521853 🛛 A 🖧 🖪 🍖 🤹 🤇 🗠 | Ē | 登录 | 2 |   |
|              |                  |   | 浏览器地址栏 输入上方地址即可进入该页面                                                                                  |   |    |   |   |
|              |                  |   | <b>決切</b><br>中师管理<br>中师管理<br>日<br>日<br>日<br>日<br>日<br>日<br>日<br>日<br>日<br>日<br>日<br>日<br>日            |   |    |   |   |
|              |                  |   |                                                                                                    |   |    |   |   |
|              |                  |   | 版权依思: © 2017 西南文通大学4金智敏商联合研制                                                                          |   |    |   |   |

2.1 校外人员注册申请:

注意:填写本人基本信息,手机号码及电子邮箱便于院系秘书告知账号及密码, 本人提交申请后也可联系申请学院院系秘书审核获取账号及密码。

| ← → C G 🗄 https://on | e.swjtu.edu.cn/gsap    | pp/sys/xwdszcapps                                                                                                    | wjtu/entrar | nce/dszc.do                                                                                                    | An       | 20 | <b>6</b> 1 | 3 |
|----------------------|------------------------|----------------------------------------------------------------------------------------------------|-------------|----------------------------------------------------------------------------------------------------|----------|----|------------|---|
|                      |                        |                                                                                                    | 校外人员        | 赴注册申请                                                                                                    |          |    |            |   |
|                      | 注册信息填写                 |                                                                                                    |             |                                                                                                    |          |    |            |   |
|                      | • 手机号码                 |                                                                                                    |             | 注:注册时填报的手机号和电子信箱将由于接收生<br>系统登录账号,请填写常用设备,以免耽误信息#                                                                | 成的<br>赛收 |    |            |   |
|                      | - 姓名                   |                                                                                                    |             |                                                                                                    |          |    |            |   |
|                      | - 电子信箱                 | 请选择                                                                                                    | ~           |                                                                                                    |          |    |            |   |
|                      | - 出生日期                 |                                                                                                    | -           |                                                                                                    |          |    |            |   |
|                      | - 证件类型                 | 请选择                                                                                                    | *           |                                                                                                    |          |    |            |   |
|                      | - 证件号码                 | 200.000.000                                                                                                    |             | The second second second second second second second second second second second second second second second se | 400.004  |    |            |   |
|                      | TO A DAY OF THE OWNER. | The state of the state of the s |             | 注:调准的短序,各个明定单位各标,调及的专致<br>系人确认                                                                                  | ANCHIK   |    |            |   |
|                      | - 工作单位                 |                                                                                                    |             |                                                                                                    |          |    |            |   |
|                      | • 国域地区                 | 请选择                                                                                                    | -           |                                                                                                    |          |    |            |   |
|                      | 试明                     | 提交                                                                                                    |             |                                                                                                    |          |    |            |   |
|                      | 请如实填写个人<br>直接联系相关院系。   | 人信息并保存/提交,审核                                                                                                    | 通过后,系统神     | \$为您生成可供登录用的账号、密码。请耐心等待院系                                                                                       | 日通知同或    |    |            |   |

登录地址:

https://one.swjtu.edu.cn/gsapp/sys/xwdszcappswjtu/entrance/index.do?t\_s=1654739521853

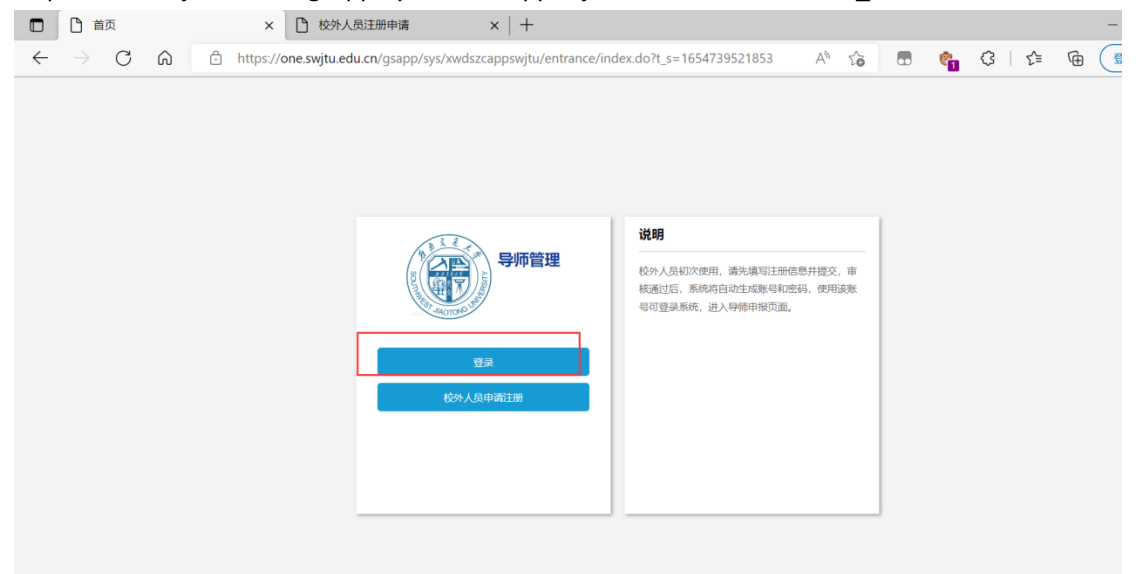

输入账号及密码登录导师遴选系统

账号:职工号

密码:

- ① 身份证号长度为 15 位时: 密码为 身份证号 后六位
- ② 身份证号长度为 18 位时: 密码为 身份证号第 12 位至 17 位
- ③ 未填写身份证号: 职工号+00

#### 1. 教职工端功能

### 1.1 首页

【使用场景】教职工进入系统后,可以看到自己的导师基本信息、个人数据、教学管理和指 导学生情况等。

|                                | 授予学位学校    |       | 授予学位专业 | 1      | 最高学位层次 |     |
|--------------------------------|-----------|-------|--------|--------|--------|-----|
|                                | 最高学历名称    |       | 毕业学校   | 1      | 毕业会不   |     |
| 导师测试1 o <sup>7</sup><br>暂无职称信息 | 号师类别/学科专业 | 大导师导份 |        |        |        | _   |
|                                |           |       |        |        |        | 详情: |
| 导师任职资格申请                       |           |       |        |        |        |     |
| 导师任职资格申请                       |           |       |        |        |        |     |
| <b>导师任职创始申请</b><br>约数据         |           |       |        |        |        |     |
| ●99任肥金桃中海<br>约数据<br>个人数据       |           | 学管理   |        | 指导学生情况 |        |     |

#### 【操作说明】

①点击"我的数据"对应的数字,可以查看自己的个人数据。

②点击"详情",可以查看自己的导师相关所有信息,包含基本信息、身份信息、个人数据。 ③点击"导师任职资格申请",打开导师资格申请页面。

#### 1.2 导师任职资格申请

【使用场景】全校教职工用户都可以申请新增导师;国内外公认的高层次人才可申请人才通 道。

| 👬 .H       | a交通大学 研究       | 生导师系统 | 充  |      |    |
|------------|----------------|-------|----|------|----|
| 导师任<br>新增申 |                |       |    |      |    |
| 序号         | 操作             | 职工号   | \$ | 导师类别 | \$ |
| 1          | 查看   打印简况表     |       |    |      |    |
| 2          | 查看   打印简况表     |       |    |      |    |
| 4          |                |       |    |      |    |
| < >        | 1-2 总记录数 2 跳转至 | 1 页   |    |      |    |

【使用场景】可查看学校(研究生院)或各分委会(学院)遴选办法;

#### 导师任职资格申请

| 新增申               | 青 人才通道         |       |      |      |   | _    |        |                             |     |   |      |
|-------------------|----------------|-------|------|------|---|------|--------|-----------------------------|-----|---|------|
| 新增                |                |       |      |      |   | 申请时间 | 9范围:2  | 2022-06-13至2022-06-24 查看院系道 | 畿边法 |   |      |
| 序号                | 操作             | 职工号 🗍 | 导师类别 | 审核节点 | Å | 审核状态 | ≜<br>⊽ | 招生培养单位                      | 专业  | * | 研究方向 |
| 1                 | 查看   打印简况表     |       | -    | 院系   |   |      |        |                             |     |   |      |
| 2                 | 查看   打印简况表     |       |      | 院系   |   |      |        |                             |     |   | -    |
| 4                 |                |       |      |      |   |      |        |                             |     |   |      |
| $\langle \rangle$ | 1-2 总记录数 2 跳转至 | 1 页   |      |      |   |      |        |                             |     |   |      |

#### 【操作说明】

①新增申请:填写完整"申请信息、基本信息、申请数据、确认并提交"4个步骤,提交后,下一步由申请学位类别对应的院系秘书进行审核。

②人才通道,国内外公认的高层次人才可申请人才通道,申请后,只需对应的院系秘书审核、学位办审核。

## 1.3 新增申请

a. 进入导师任职资格申请界面后,点击【新增】

| ※#江町1時18日11月7日<br>中唐時间范围・2022-06-13至2022-06-24 宣看院系道流が決去 |
|----------------------------------------------------------|
| 中请时间范围:2022-06-13至2022-06-24 查看院系演选办法                    |
|                                                          |
| 点  ↓ 車核状态  ↓ 招生培养单位  ↓ 女业  ↓ 研究方向  ↓ 申请时间                |
| · 审核通过 001 081400 测试 2021-06-24 23:5                     |
| · 审核通过 001 081400 测试 2021-0                              |

- b. 选择要申请的导师类别,并填写其对应的招生培养单位等相关信息,点击【保
- 存并下一步】

| 导师      | 遴选与信息管理        |               |          |                |    |       |     | 首页      | 教师组 👻 🚺 |
|---------|----------------|---------------|----------|----------------|----|-------|-----|---------|---------|
| 🖊 1.申诉  | ¥信息            | 2.基本信息        |          | 3.申请数据         |    | .主观陈述 |     | 5.确认并提交 |         |
| 导师类别 提示 | :导师类型一经保存后不可修改 | ( , 若要修改申请的导师 | 类别,请回到列表 | 页面,删除本条记录后重新申请 | i. |       |     |         |         |
| 导师类别    | ✓ 学术学位兼职硕导     | 专业学位兼职硕导      |          |                |    |       |     |         |         |
| 学术学位兼职  | 硕导             | ~ 勾选后出现下方     | 信息       |                |    |       |     |         |         |
| *招生培养单位 | 请选择            | Ψ.            | 一级学科     | 请选择            | Ŧ  | *二级学科 | 请选择 |         | *       |
| ★研究方向1  |                | 1             | 研究方向2    |                | 1  | 研究方向3 |     |         | 1       |
|         |                |               |          | 保存并下一步         |    |       |     |         |         |

- 注:已申请的导师类别不会显示在新增页面中
- c. 维护基本信息和学历学位信息(\*标注为必填),完成后点击【下一步】

| <ul> <li>登录账号</li> </ul> |              | / | - 姓名            |                   | -11.8/                                  | 1          | 5               |  |
|--------------------------|--------------|---|-----------------|-------------------|-----------------------------------------|------------|-----------------|--|
| •出生日期                    | 1982-07-09   |   | • 延件类型          | 身份证               | · ###9#                                 | 8 3        |                 |  |
| - 国家地区                   | 中华人民共和国      | Ŧ | - RM            | 双線                | - 3804                                  | <b>1</b> 3 | 无宗教信息清缜【无】      |  |
| 政治面貌                     | 请选择          | Ŧ | 行政职务            |                   | -#NI#                                   | IBR 2      | 2012-09-01      |  |
| 来快年月                     |              |   | 全职工作单位          | 如果是否承担全职工作选择是实不填。 | · • • • • • • • • • • • • • • • • • • • | NEM R      | 研究员             |  |
| <ul> <li>金彩日期</li> </ul> | 2012-09-01   |   | 外语语种            | 清选择               | · 9888                                  | segge i    | 请选择             |  |
| 。海外原修(诺学)经<br>历          | 6个月到1年(食6个月) | Ŧ | 是否同有国内外学术<br>要犯 | 第8月               | • 医内外3                                  | F-REAR 5   | 如果是否具有国内外学术兼职选择 |  |
| 是否则有其他行业技<br>术影穿         | 请选择          | * | 其他行业技术职存        | 如果是否具有其他行业技术职称选择  | 现不填                                     |            |                 |  |
| 来影響<br>学历学位信息            | <b>筑法</b> 绎  | · | 其他行业技术职符        | 如果是否具有其他行业技术职称选择自 | 到不填                                     |            |                 |  |
| 最高学位层次                   | 请选择          | × | - 最高学位名称        | 工学博士学位            | · · D:@3/7                              |            | 中华人民共和国         |  |
|                          |              |   |                 |                   |                                         |            |                 |  |

d. 根据左侧栏显示数据项,维护并检查学校规定的导师申请数据,完成点击【下

一步】

| 导师任职资格申请<br>申请导师                                                                                                    |                                                         |                                        |                     |                                                                    | ×             |
|----------------------------------------------------------------------------------------------------|---------------------------------------------------------|----------------------------------------|---------------------|--------------------------------------------------------------------|---------------|
| ✓ 1.申请信息                                                                                                    | ✓ 2.基本信息                                                | / 3.申请数据                               | 4.主观陈述              | 5.确认并提交                                                            |               |
| <ul> <li>2 料研信息<br/>局強主要起防御兄<br/>局御年期公室衛兄<br/>局御年冊公室衛兄</li> <li>3 條序信息</li> <li>3 條序信息</li> <li>4 條字信息</li> <li>4 條字信息</li> <li>4 勝号学生</li> <li>6 御道母学生衛兄</li> </ul> | 新2<br>授作 日何年月<br>伊氏 第58 2020-10<br>K く > > 1-1 命记录数 1 3 | <b>至何年月</b><br>2021-08<br>総页数1 期時至 1 页 | 工作(学3)師() ↓<br>研究性处 | 工作内容     ◆     任职     ◆       招生与学位     招生与培养科         毎贝显示     10 | 数据<br>个人<br>• |

e. 按照灰字提示与自身真实情况填写主观陈述,点击【下一步】

|      | 导师任职资格申请              |                   |                                     |                        |                        |                   |   |
|------|-----------------------|-------------------|-------------------------------------|------------------------|------------------------|-------------------|---|
| Ę    | 申请导师                  |                   |                                     |                        |                        | :                 | × |
|      | ✓ 1.申请信               | 息                 | ✓ 2.基本信息                            |                        | / 4.主观陈述               | 5.确认并提交           |   |
|      |                       |                   |                                     |                        |                        |                   |   |
| ■可用应 | * 近五年从事的主要研<br>究领域及贡献 | ↓.研究问题₹<br>化、服务社≨ | 和承担的研究项目;2.理论意义和应用价值;<br>注大众等方面的贡献等 | 3.将色和创新之处;4.对我校相关学科建设的 | 3意义;5.其他方面(如为制定相关政能法规、 | 发展规划提供决策咨询,在弘扬优秀文 |   |
| 用    |                       |                   |                                     |                        |                        |                   |   |

f. 确认并提交

| ✓ 1.申请信息 | ✓ 2.基本信息 | ✓ 3.申请数据        | / 5.确认并提交 |
|----------|----------|-----------------|-----------|
|          |          |                 |           |
|          |          |                 |           |
|          |          |                 |           |
|          |          | √ 末↓承诺斫情信自直实 准确 |           |
|          |          |                 |           |
|          | e        |                 |           |

# g. 查看/打印简况表

①查看简况表

| 导师任职资格    | 申请                                      |                                         |        |       |      |       |                        |             |        |   |      |       |                  |
|-----------|-----------------------------------------|-----------------------------------------|--------|-------|------|-------|------------------------|-------------|--------|---|------|-------|------------------|
| 新增申请 韩    | 专业申请 跨专业申请                              |                                         |        |       |      |       |                        |             |        |   |      |       |                  |
|           |                                         |                                         |        |       | 申请时间 | 范围:2  | 022-06-13至2022-06-24 🔮 | <b>适</b> 后院 | 系遴选力法  | ŧ |      |       |                  |
| 序号        | 操作 职工号                                  | - ■ ■ ■ ■ ■ ■ ■ ■ ■ ■ ■ ■ ■ ■ ■ ■ ■ ■ ■ | ⇒ 审核节点 | <br>▼ | 审核状态 | <br>▼ | 招生培养单位                 | _<br>▼      | 专业     | * | 研究方向 | <br>⊽ | 申请时间             |
| 1 查看      | 打印简况表 WD001002                          | 9 学术学位博导 (专职)                           | 学位办    |       | 审核通过 |       | 001                    |             | 081400 |   | 测试   |       | 2021-06-24 23:52 |
| < > 1-1 a | □ ○ ○ ○ ○ ○ ○ ○ ○ ○ ○ ○ ○ ○ ○ ○ ○ ○ ○ ○ | 見及审核信息                                  |        |       |      |       |                        |             |        |   |      | 毎〕    | 5显示 10 ▼         |

| <i>由本交通大学</i><br>寻师任职资格申请  | 研究生导师第                                                      | 系统                |                     |          | 首页导师遴选 | 讼示 身师 ▼ |
|----------------------------|-------------------------------------------------------------|-------------------|---------------------|----------|--------|---------|
| 青导师                        |                                                             |                   |                     |          |        |         |
| 核信息 申请信                    | ŧ.                                                          |                   |                     |          |        |         |
|                            |                                                             |                   |                     |          |        |         |
| / 1.申请(                    | 恴                                                           | ☑ 2.基本信息          | ♂ 3.申请数据            | ❷ 4.主观陈述 | ❷ 5.确认 | 并提交     |
| 导师类别                       |                                                             |                   |                     |          |        |         |
|                            | 1                                                           | ) 学术学位博导 (兼职) 学术: | 学位硕导(专职) 学术学位硕导(兼职) |          |        |         |
| 导师类别                       | ✓ 学术学位博导 (专职                                                |                   |                     |          |        |         |
| <sup>导频类别</sup>            | <ul> <li>学术学位博导(专职)</li> <li>专职)</li> </ul>                 |                   |                     |          |        |         |
| 导师类别<br>学术学位博导(<br>*招生培养单位 | <ul> <li>✓ 学术学位博导(专职</li> <li>◆ 使职)</li> <li>001</li> </ul> | • 一级学科            | 土木工程                | - 二级学科   | 081400 |         |

②.打印简况表

| C a one.swjtu.edu.cn/gsapp/sys/dslxappswjtu/*default/index.do?t_s=1654741493791&_sec_version_=1&gid_=bjNvYk1tcVpU                                                             | ९ 🖈 🗖  | → 无痕模式 更新 :      |
|----------------------------------------------------------------------------------------------------|--------|------------------|
| <i>行力由大量大学</i> 研究生导师系统                                                                                                    | 导师遴选公示 |                  |
| 导师任职资格申请                                                                                                    |        | _                |
| 新增中请 转专业申请 跨专业申请                                                                                                    |        |                  |
| 申請时间范围:2022-06-13至2022-06-24 查看院系遴选办法                                                                                                    |        | _                |
| 序号   提作   职工号 ☆ 号称类別 ☆ 市核节点 ☆   审核状态 ☆   招生培养单位 ☆   专业 ☆                                                                                                    | 研究方向   | 申请时间             |
| 1 查看 17日前呆差 WD0010029 学术学位博导(专职)学位办 审核通过 001 081400                                                                                                    | 测试     | 2021-06-24 23:52 |
| ↓ 1-1 总记录数 1 與秋至 1 页<br>打印简况表<br>查看已申请的信息                                                                                                    |        | 每22世示 10 ♥       |
| ← → C <b>@ one.swjtu.edu.cn</b> /gsapp/sys/frReport2/show.do?reportlet=DZ_SWJTU_DSLX_BSSQ_JBB.cpt<br>首页   《 上—页   1 /6   ▶ 下—页   ▶ 末页   ▶ 章母出PDF   ● 尋出Word   ● 尋出Excel ●打印版表 |        | ९ ☆ ∎            |
| 附件9                                                                                                    |        |                  |
| 选择需要导出文件的格式<br>导出word:可进行编辑申请表                                                                                                    |        |                  |
| 西南交通大学博士生指导教师                                                                                                    |        |                  |

岗位任职资格遴选申请表

## 2. 院系秘书、分委会秘书

## 2.1 分委会/院系遴选办法公布

【使用场景】配置遴选办法一院系遴选办法管理

注:分委会可新增对于所管理的院系配置院系遴选办法;院系只能配置本学院的院系遴选办法。

| ← → C 🍙 one.swjtu.edu.cn/gsapp/sys/dslxappswjtu/*default/index.do#/yxlxbfgl | Q 🖻 🖈 🛄 🛔 🛄 😩 運 🎫                     |
|-----------------------------------------------------------------------------|---------------------------------------|
| <i>录acater 研究生导师系统</i>                                                      | 导标谱选管理 ▲ 导师上岗管理 > 分委会秘书 ▼ 🤶           |
| 院系遴选办法管理                                                                    | 院系审核                                  |
| 导师通选批次 与师通选2022 v 脱系 请选择 v                                                  | 院系道选办法管理                              |
| 技会                                                                          | 清空条件 更多条件 收起 >                        |
| 20140                                                                       |                                       |
| - 操作 导频通迭批次 ↓ 院系 ↓                                                          | 标题名称 👙 文件名称 👙                         |
| 直看 修改 删除         导师遴选2022         研究生院         西南交通大学关                      | 于印发《研究生指导教师岗位管 附件1-西南交通大学关于印发《研究生指导教师 |
| 1.1 白河區教1 銘銘英 1 百                                                           | 毎页显示 10 🖌                             |
|                                                                             |                                       |

| $\leftarrow$ | $\rightarrow$ G | https://one.swjtu.edu.cn/gsapp/sys/dslxappswjtu/*default/ind | lex.do#/yxlxbfgl | A® ti |       | ¢ <mark>1</mark> | 3        | €= @     |       |
|--------------|-----------------|--------------------------------------------------------------|------------------|-------|-------|------------------|----------|----------|-------|
|              | 一冊在点気差          | 学 研究生导师系统                                                    |                  |       | 导师遴选管 | 理~ !             | 导师上岗管部   | [v 分委会秘† | в 🛨 🌠 |
|              | 院系遴选办法          | 管理                                                           |                  |       |       |                  | <u> </u> |          |       |
|              | 新建              | 只能设置该分委会所管理的院系                                               | 遴选办法             |       |       |                  |          |          | ×     |
|              | 院系              | 请选择                                                          | ▼ 标题名称           |       |       |                  |          |          | 1     |
|              | 文件              | 请直找                                                          |                  |       |       |                  |          |          |       |
|              |                 | 请选择<br>开动生10                                                 |                  |       |       |                  |          |          |       |
|              |                 | 土木工程学院                                                       |                  |       |       |                  |          |          |       |
|              |                 | 交通运输与物质学院                                                    |                  |       |       |                  |          |          |       |
|              |                 |                                                              |                  |       |       |                  |          |          |       |
|              |                 |                                                              |                  |       |       |                  |          |          |       |
|              |                 |                                                              |                  |       |       |                  |          |          |       |
|              |                 |                                                              |                  |       |       |                  |          |          |       |
|              |                 |                                                              |                  |       |       |                  |          |          |       |
|              |                 |                                                              |                  |       |       |                  |          |          |       |
|              |                 |                                                              |                  |       |       |                  |          |          |       |
|              |                 |                                                              |                  |       |       |                  |          |          |       |
|              |                 |                                                              |                  |       |       |                  |          |          |       |
|              |                 |                                                              |                  |       |       |                  |          |          |       |
|              | 保存              |                                                              |                  |       |       |                  |          |          |       |

#### 2.2 导师遴选申请审核

#### 2.2.1 院系、分委会秘书审核

审核流程:导师申请→院系审核→分委会审核→学位办审核

| AP.  |                                                                                                    | and a second second                                                                                                    |                                                                                                    |                                                                                                    |                                                                                                    |                                                                                                    |                                                                                                    |                               |                                                                                                    |                                                                                                    |                                                                                                    |                                                                                                    |        |                                                                                                    |                                                                                                    |                                                                                                    |                                                                         |
|------|----------------------------------------------------------------------------------------------------|----------------------------------------------------------------------------------------------------|----------------------------------------------------------------------------------------------------|----------------------------------------------------------------------------------------------------|----------------------------------------------------------------------------------------------------|----------------------------------------------------------------------------------------------------|----------------------------------------------------------------------------------------------------|-------------------------------|----------------------------------------------------------------------------------------------------|----------------------------------------------------------------------------------------------------|----------------------------------------------------------------------------------------------------|----------------------------------------------------------------------------------------------------|--------|----------------------------------------------------------------------------------------------------|----------------------------------------------------------------------------------------------------|----------------------------------------------------------------------------------------------------|-------------------------------------------------------------------------|
| V    | 剧团关选)                                                                                                    | 大学 研究生                                                                                                    | 导帅杀约                                                                                                    | 充                                                                                                    |                                                                                                    |                                                                                                    |                                                                                                    |                               |                                                                                                    |                                                                                                    |                                                                                                    |                                                                                                    | 导师进进首  | ₩~ 制                                                                                                    | 通选公示                                                                                                    | 脱系数劣员 ▼                                                                                                    |                                                                         |
|      |                                                                                                    |                                                                                                    |                                                                                                    |                                                                                                    |                                                                                                    |                                                                                                    |                                                                                                    |                               |                                                                                                    |                                                                                                    |                                                                                                    |                                                                                                    |        |                                                                                                    |                                                                                                    |                                                                                                    |                                                                         |
| 紀系   | 軍核 🕦                                                                                                    | 选择 审核类型                                                                                                    |                                                                                                    |                                                                                                    |                                                                                                    |                                                                                                    |                                                                                                    |                               |                                                                                                    |                                                                                                    |                                                                                                    |                                                                                                    |        |                                                                                                    |                                                                                                    |                                                                                                    |                                                                         |
| _    |                                                                                                    |                                                                                                    | -                                                                                                    |                                                                                                    |                                                                                                    |                                                                                                    |                                                                                                    |                               |                                                                                                    |                                                                                                    |                                                                                                    |                                                                                                    |        |                                                                                                    |                                                                                                    |                                                                                                    |                                                                         |
| 新    | 曾身份审核                                                                                                    | 转专业审核                                                                                                    | 跨专业审核                                                                                                    | 人才通道電                                                                                                    | 単核                                                                                                 |                                                                                                    |                                                                                                    |                               |                                                                                                    |                                                                                                    |                                                                                                    |                                                                                                    |        |                                                                                                    |                                                                                                    |                                                                                                    |                                                                         |
|      |                                                                                                    |                                                                                                    |                                                                                                    |                                                                                                    |                                                                                                    |                                                                                                    |                                                                                                    |                               |                                                                                                    |                                                                                                    |                                                                                                    |                                                                                                    |        |                                                                                                    |                                                                                                    |                                                                                                    |                                                                         |
|      | 关键字                                                                                                    | · 职工号/姓名                                                                                                    | 明                                                                                                    | 局道选批次 请                                                                                                    | 陆择                                                                                                 | ▼ 人事所在                                                                                                    | 单位 请选择。                                                                                                    |                               | ▼ 分委会会议日期                                                                                                    | 请违择                                                                                                    | *                                                                                                    | 导师类别                                                                                                    | 请选择    | Ť                                                                                                    |                                                                                                    |                                                                                                    |                                                                         |
|      | 招生培养单位                                                                                                    | 请选择                                                                                                    | Ŧ                                                                                                    | 一级学科 请                                                                                                    | 选择                                                                                                 | - 二级                                                                                                    | 学科 请选择。                                                                                                    |                               | ▼ 专业学位类别                                                                                                    | 请违择                                                                                                    | *                                                                                                    | 专业学位领域                                                                                                    | 请选择    | *                                                                                                    |                                                                                                    |                                                                                                    |                                                                         |
|      | 中海时间                                                                                                    | <                                                                                                    | £                                                                                                    | si <b>v</b>                                                                                                    |                                                                                                    | > 审核                                                                                                    | 大志 存招生が                                                                                                    | 合养单位审核                        | -                                                                                                    |                                                                                                    |                                                                                                    |                                                                                                    |        |                                                                                                    |                                                                                                    |                                                                                                    |                                                                         |
|      |                                                                                                    |                                                                                                    |                                                                                                    |                                                                                                    |                                                                                                    |                                                                                                    |                                                                                                    |                               |                                                                                                    |                                                                                                    |                                                                                                    |                                                                                                    |        |                                                                                                    |                                                                                                    |                                                                                                    |                                                                         |
|      |                                                                                                    |                                                                                                    |                                                                                                    |                                                                                                    |                                                                                                    |                                                                                                    |                                                                                                    |                               |                                                                                                    |                                                                                                    |                                                                                                    |                                                                                                    |        |                                                                                                    |                                                                                                    |                                                                                                    |                                                                         |
|      |                                                                                                    | an alvers                                                                                                    | DEAH INF                                                                                                    |                                                                                                    |                                                                                                    |                                                                                                    |                                                                                                    | _                             | _                                                                                                    |                                                                                                    |                                                                                                    |                                                                                                    |        |                                                                                                    |                                                                                                    |                                                                                                    |                                                                         |
|      |                                                                                                    | 更改导                                                                                                    | 师性质                                                                                                    |                                                                                                    |                                                                                                    |                                                                                                    |                                                                                                    | 183                           | ŝ                                                                                                    |                                                                                                    |                                                                                                    |                                                                                                    |        |                                                                                                    | 清空条件                                                                                                    | 夏多条件 数起                                                                                                    | >                                                                       |
|      |                                                                                                    | 更改导                                                                                                    | 师性质                                                                                                    |                                                                                                    |                                                                                                    |                                                                                                    |                                                                                                    | 183                           | ē                                                                                                    |                                                                                                    |                                                                                                    |                                                                                                    |        |                                                                                                    | 清空条件                                                                                                    | D88# 88                                                                                                    | >                                                                       |
| ros. | side of TRUMP w                                                                                                    | 更改导                                                                                                    | 师性质                                                                                                    | ##10=±#                                                                                                    | +T(1)/2=14-3=                                                                                      |                                                                                                    |                                                                                                    | 1924                          | 自定义该页面显示的                                                                                                    | 的字段数据                                                                                                    |                                                                                                    |                                                                                                    |        |                                                                                                    | 清空条件                                                                                                    | 更多条件 &起:                                                                                                    | >                                                                       |
| 94   | 附住质更改 👻                                                                                                    | 更改导<br>此显审核 单                                                                                                    |                                                                                                    | 载代表作                                                                                                    | 打印代表作清                                                                                             | 单 自定义显示列                                                                                                    | 中出                                                                                                    | 183                           | 自定义该页面显示的                                                                                                    | 的字段数据                                                                                                    |                                                                                                    |                                                                                                    |        |                                                                                                    | 满空条件                                                                                                    | <b></b>                                                                                                    | >                                                                       |
| 516  | 时生质更改 <b>。</b><br>操作                                                                                                    | 更改导<br>北显市核 单<br>导种通迭批次                                                                                                    | 师性质<br>条审核 下<br>\$ 审核的门\$                                                                                                    | 载代表作<br>: 审核状态令                                                                                                    | 11日代表作清<br>导种性感令                                                                                   | <ul> <li>自定义显示列</li> <li>申請助问 \$</li> </ul>                                                                                                    | 导出<br>駅I号 👙                                                                                                 | 1828<br>                      | 自定义该页面显示的                                                                                                    | 的字段数据<br>\$ \$***********************************                                                                                                    | 中请年份                                                                                                    | \$<br>\$                                                                                                    | 委会会议日期 | \$ B                                                                                                    | 清空条件<br>高生培养单位                                                                                                    | 更多条件 <b>6</b> 起<br>↓<br>↓<br>↓<br>研究方向                                                                                                    | >                                                                       |
| 94   | 时生质更改 ~<br>操作<br>打印 译柄                                                                                                    | <b>更改导</b><br>此最市核 单<br>导研透透批次 等                                                                                                    | 時性质 条車核 下<br>金車核 下<br>まれたい ()                                                                                                    | 载代表作<br>  ■核状态 ●<br>  行审核                                                                                                    | FID代表作清<br><del>写神性感</del> 令<br>专家                                                                 | <ul> <li>自定义显示列</li> <li>申请助问</li> <li>2021-07-08 11:26:37</li> </ul>                                                                                                    | 导出<br>駅I号 🔶<br>2013009                                                                                      | 101<br>大百二                    | 自定义该页面显示的<br>人事所在单位<br>001                                                                                                    | 竹字段数据                                                                                                    | <b>申請年份</b><br>2021-07-08                                                                                                    | £                                                                                                    | 委会会议日期 | # *                                                                                                    | 清空条件<br>建生境养单位<br>:木工程学院                                                                                                    | <ul> <li>(更多条件 数記)</li> <li>(動気気向)</li> <li>(辺域支油防)</li> </ul>                                                                                                    | ><br>1                                                                  |
| 9#   | 計画の ▼<br>時代<br>日本<br>日本<br>日本<br>日本<br>日本<br>日本<br>日本<br>日本<br>日本<br>日本<br>日本<br>日本<br>日本                                                                                                    | 更改导<br>北面市核 单<br>导行通道<br>导行通道<br>导行通道                                                                                                    | 時性质<br>余申核 下<br>まれ工程<br>土木工程                                                                                                    | 载代表作<br>■核状态 ↓<br>符审核<br>符审核                                                                                                    | 11日代表作済<br>- <del>毎期</del><br>- 毎期<br>- 毎期                                                         | <ul> <li>自定义量示列</li> <li>申請時所</li> <li>2021-07-08 11:26:37</li> <li>2021-07-06 13:44:12</li> </ul>                                                                                                    | 导出<br>取工号 令<br>2013009<br>2020010                                                                           | 1021<br>M 8 :                 | 自定义该页面显示的<br>人事所在单位<br>001<br>土木工程学院                                                                                                    | 次字段数据<br>● 9₩実別 ↓<br>ラポ学位導导<br>ラポ学位演导                                                                                                    |                                                                                                    | £                                                                                                    | 委会会议日期 | # 800 ± 000 ± 0000 ± 0000 ± 000 ± 000 ± 000 ± 000 ± 000 ± 000 ± 000 ± 000 ± 000 ± | 清空条件<br>建造养单位<br>:木工程学院<br>:木工程学院                                                                                                    | 更多条件 数据           ◆ 研究方向           边坡支援局           岩土工程応                                                                                                    | ><br>                                                                   |
|      | 計版更改  操作 打印   详備 打印   详備 打印   详備                                                                                                    | 世政部     北面市核 他     新加速出版     新加速出版     予約通過出版     予約通過出版     予約通過出版     予約通過出版     予約通過出版                                                                                                    | <ul> <li>時性质</li> <li>参申核</li> <li>事機部()</li> <li>土木工程</li> <li>土木工程</li> <li>土木工程</li> </ul>                                                                                                    | 载代表作<br>■模状态↓<br>待审核<br>待审核<br>待审核                                                                                                    | 71日代表作清<br><b>毎時住族</b><br>参訳<br>参訳<br>参訳<br>参訳                                                     |                                                                                                    | 导出<br>駅工号<br>2013009<br>2020010<br>2020010                                                                  | 2011<br>外名:<br>1              | 自定义该页面显示的<br>人事所在单位<br>001<br>土木工程学院<br>土木工程学院                                                                                                    | 約字段数据<br>今 号相実知 ○<br>テポ学位場号…<br>ラポ学位場号…<br>ラポ学位成号…<br>ラポア位成号…                                                                                                    | 申請年份     2021-07-08     2021-07-06     2021-07-04                                                                                                    | €                                                                                                    | 委会会议日期 | 8<br>001 ±<br>001 ±<br>100 ±<br>100 ±                                                                                                    | 第2条件<br>建雄赛单位<br>法工程学院<br>法工程学院<br>法工程学院                                                                                                    | 更多条件         収益           ●         研究方向           辺域支援局部         岩土工程廠に           岩石力学                                                                                                    | ><br>                                                                   |
|      | 計画型数  新作<br>打甲   详備<br>打甲   详備<br>打甲   详備<br>打甲   详備<br>打印   详備                                                                                                    |                                                                                                    | <ul> <li>学事務部()</li> <li>事務部()</li> <li>主木工程</li> <li>土木工程</li> <li>土木工程</li> <li>土木工程</li> <li>土木工程</li> </ul>                                                                                                    | 载代表作<br>                                                                                                    | <b>5日代表作済</b><br>毎時性感 ()<br>毎取<br>毎取<br>毎取<br>毎取<br>毎取                                             | 自定义量示列<br>申請時時の<br>2021-07-08 11:26:37<br>2021-07-06 13:44:12<br>2021-07-04 17:29:59<br>2021-07-08 16:49:57                                                                                             | 导出<br>取工号<br>2013009<br>2020010<br>2020010<br>2013005                                                       | 1973<br>外名:<br>               | 自定义该页面显示(1)<br>人事所在绝位<br>001<br>土大工程学院<br>土大工程学院<br>001                                                                                                    | 内子段数据           ● 時時気別 ●           テボデ位端号…           テボデ位端号…           テボデ位端号…           デボデ位端号…           デボデ位端号…           デボデ位端号…                                                                       | 申請年份           2021-07-08           2021-07-04           2021-07-08                                                                                                    | * 99<br>                                                                                                    | 委会会议日期 | 8<br>001 ±<br>001 ±<br>001 ±<br>001 ±<br>001 ±                                                                                                    | 建立条件<br>建立集务单位<br>法工程学院<br>法工程学院<br>法工程学院                                                                                                    | □ 単手計 改正 3<br>(1) 単子計 改正 3<br>(1) 切欠方向の<br>(1) 切欠方向の<br>(1) 切欠方の)(1) 切(1) (1) 切(1) (1) 切(1) (1) (1) (1) (1) (1) (1) (1) (1) (1)                                                                                                    | ><br>构<br>奥                                                             |
|      | 世長更改    近年   打印   详備   打印   详備   打印   详備    打印   详備                                                                                                    | 世文学<br>北田市林 作<br>予防約3<br>中に約3<br>中に約3<br>中<br>中に約3<br>中に約3<br>中に約3<br>中に約3<br>中に約3<br>中に約3<br>中に約3<br>中<br>中に約3<br>中 | 学生成  学生株式区・  生木工程・  土木工程・  土木工程・  土木工程・  土木工程・  土木工程・                                                                                                    | <b>载代表作</b>                                                                                                    | <b>11日代表作時<br/>9時11点</b><br>参照<br>参照<br>参照<br>参照<br>参照<br>参照                                       |                                                                                                    | - 寻出<br>取工号 ↓<br>2013009<br>2020010<br>2020010<br>2013005<br>2020010                                        | 1828<br>1456 :<br>-<br>-<br>- | 自定义该页面显示的<br>人事所在命位<br>001<br>土木工程学院<br>土木工程学院<br>土木工程学院                                                                                                    | 中子段数据            号神東別 ()           デボデロ第号         デボデロ第号           デボデロ第一         デボデロ第号           デボデロ第一         デボデロ第一           デボデロ第一         デボデロ第一                                                   | Фійф4-60           2021-07-08           2021-07-08           2021-07-08           2021-07-08                                                                                                    | ± 99<br>                                                                                                    | 委会会议日期 | 8<br>001 ±<br>001 ±<br>001 ±<br>001 ±<br>001 ±<br>001 ±                                                                                                    | 建立条件<br>建址培养单位<br>木工程学院<br>木工程学院<br>木工程学院<br>木工程学院<br>木工程学院                                                                                   | <ul> <li>(1) 単子子件 夜記</li> <li>(1) 切欠方向</li> <li>(2) 切欠方向</li> <li>(2)</li></ul> | ><br>构<br>史                                                             |
|      | <ul> <li>时長男改      <li>近年     <li>打印   详備     <li>打印   详備</li> <li>打印   详備</li> <li>打印   详備</li> <li>打印   详備</li> <li>打印   详備</li> <li>打印   详備</li> <li>打印   详備</li> </li></li></li></ul>                                                                                                    | 世政(学)     世政(学)     世政(学)     世政(学)     世政(学)     受け振き     受け振き     受け振き     受け振き     受け振き     受け振き     受け振き     受け振き     受け振き     受け振き     受け振き                                                                                                    | <ul> <li>第世氏</li> <li>第単株式(2)</li> <li>単株式(2)</li> <li>土木工程。</li> <li>土木工程。</li> <li>土木工程。</li> <li>土木工程。</li> <li>土木工程。</li> <li>土木工程。</li> <li>土木工程。</li> </ul>                                                                                                    | <b>载代表作</b><br>●研報<br>一行新校<br>一行新校<br>一行新校<br>一行新校<br>一行新校<br>一行新校<br>一行新校<br>一行新校                                                                                                    | DEP(C.& (15))<br>영양(12)) (2)<br>영향(<br>영향(<br>영향(<br>영향(<br>영향(<br>영향(<br>영향(<br>영향(<br>영향(<br>영향( |                                                                                                    | <b>野田</b><br>2013009<br>2020010<br>2020010<br>2013005<br>2020010<br>2013008                                 | 授送<br>外名 :<br>:               | 自定义该页面显示的<br>人事所在地位<br>001<br>土木工程学院<br>土木工程学院<br>001<br>土木工程学院<br>001                                                                                                    | 中子段数据            号神東刻 (<br>予ポデロ第号<br>デポデロ第号<br>デポデロ第号<br>デポデロ第号<br>デポデロ第号<br>デポデロ第号                                                                                                    | Фійфчій           2021-07-08           2021-07-06           2021-07-04           2021-07-08           2021-07-02           2021-07-03                                                                            | * 9<br>                                                                                                    | 委会会议日期 | # \$ \$ \$ \$ \$ \$ \$ \$ \$ \$ \$ \$ \$ \$ \$ \$ \$ \$ \$                                                                                                    | 建始高单位<br>大工程学院<br>大工程学院<br>大工程学院<br>大工程学院<br>大工程学院<br>大工程学院                                                                                   | 正序条件         収益            研究方向<br>辺域支加約           営士工程総の         岩石力学           土木工程能の         活物风工程           活動に工程         満載主入羽・                                                                                                    | ><br>构                                                                  |
|      | 消費 消費 消費 消費 1 1<                                                                                                    | 世次明<br>北田市核 作<br>印印西市<br>印行西市<br>印行西市<br>印行西市<br>印行西市<br>印行西市<br>印行西市<br>印行西市<br>印行西市<br>印行西市<br>印行西市<br>印行西市<br>印行西市<br>印行西市<br>印行西市<br>印行西市<br>印行西市<br>印行西市<br>印行西市<br>印行西市<br>印行西市<br>印行西市<br>印行西市<br>印行西市<br>印行西市<br>印行西市<br>印行西市<br>印行西市<br>印行西市<br>印行西市<br>印行西市<br>印行西市<br>印行西市<br>印行西市<br>印行西市<br>印行西市<br>印行西市<br>日行一日<br>日<br>日                                                                                                    | 時生质<br>金融後<br>下<br>・ 本税税()<br>・ 本税税()<br>・ 本税税()<br>・ 本代理<br>・ 本代理<br>・ 、 本代理<br>・ 、 本 、 、 、 、 、 、 、 、 、 、 、 、 、 、 、 、 、                                                                                                    | <b>数代表件</b><br>●研報<br>一行新校<br>一行新校 | माम/८३८१२<br>इन्ह्या<br>च्ह्रा<br>च्ह्रा<br>च्ह्रा<br>च्ह्रा<br>च्ह्रा<br>च्ह्रा                   | 自定义是示列<br>全地部分<br>2021-07-08 11:26:37<br>2021-07-06 13:44:12<br>2021-07-06 13:44:12<br>2021-07-08 164/957<br>2021-07-08 164/957<br>2021-07-08 11:61:020<br>2021-07-08 11:61:020<br>2021-07-08 11:61:020 | ⇒出<br>記工会<br>2013009…<br>2020010…<br>2020010…<br>2020010…<br>2013005…<br>2020010…<br>2013008…<br>2013008…   | 授送<br>外名 :<br>・               | 自定义该页面显示           人事所在单位           001           土木工展学院           001           土木工展学院           001           土木工展学院           001           土木工展学院           001           土木工展学院                                                                           | 内子段数据           ● 時時表別         ●           ▼ボデビ伝導子         ▼ボデビ伝導子           ▼ボデビ伝導子         ▼ボデビ伝導子           ▼ボデビ伝導子         ▼ボデビ伝導子           ▼ボデビ伝導子         ▼ボデビ伝導子           ▼ボデビ伝導子         ▼ボデビ伝導子 | thib/set/co     2021-07-08     2021-07-06     2021-07-04     2021-07-02     2021-07-02     2021-07-02     2021-07-02     2021-07-02     2021-07-02     2021-07-02     2021-07-02                                 | 2010 Control Control C | 委会会议日期 | 8 2 2 2 2 2 2 2 2 2 2 2 2 2 2 2 2 2 2 2                                                                                                    | 建立条件<br>建立编奏单位<br>木工程学院<br>木工程学院<br>木工程学院<br>木工程学院<br>木工程学院<br>木工程学院<br>木工程学院<br>木工程学院                                                        | 運歩条件         収益           参         研究方向<br>辺域支加局<br>若土工程応<br>若石力学           岩石力学         土木工程信則           活ちれて工程         満起土又羽・<br>地下活ちのい           地下活ちのい         地下活ちのい                                                                                                    | ><br>构<br>克                                                             |
|      | 性成功改 *                                                                                                    | 世次19月     世次19月     世次10月     世次10月     世     世史     世史                                                                                                    | 新性质<br>多単核<br>を単核<br>本大工程。<br>本大工程。<br>本大工程。<br>本工程。<br>本工程。<br>本工程。<br>本工程。<br>本工程。<br>本工工程。<br>本工工程。 | 载代表作<br>■●機構成念↓<br>停帯板<br>停帯板<br>停帯板<br>停帯板<br>停帯板<br>停帯板<br>停帯板<br>停帯板                                                                                                    |                                                                                                    |                                                                                                    | ⇒出<br>記工号 ↓<br>2013009…<br>2020010…<br>2020010…<br>2020010…<br>2020010…<br>2013008…<br>2013008…<br>2013008… |                               |                                                                                                    | 内字段数据                                                                                                    | Imitigre           2021-07-08         2021-07-08           2021-07-06         2021-07-04           2021-07-08         2021-07-02           2021-07-02         2021-07-02           2021-07-02         2021-07-02 |                                                                                                    | 委会会议日期 | 8 2 2 2 2 2 2 2 2 2 2 2 2 2 2 2 2 2 2 2                                                                                                    | 建立条件<br>社址為新单位<br>木工程学院<br>木工程学院<br>木工程学院<br>木工程学院<br>木工程学院<br>木工程学院<br>大工程学院                                                                 | 日本会社         0223           (1)         研究の内向           (2)         研究の内向           (2)         研究の内向           (2)         研究の内向           (2)         研究の内向           (2)         研究の内向           (2)         研究の内向           (2)         研究の内向           (2)         研究の内向           (2)         研究の内向           (2)         研究の内向           (2)         研究の内向           (2)         研究の内向           (2)         研究の内向           (2)         (2)           (2)         (2)           (2)         (2)           (2)         (2)           (2)         (2)           (2)         (2)           (2)         (2)           (2)         (2)           (2)         (2)           (2)         (2)           (2)         (2)           (2)         (2)           (3)         (2)           (3)         (2)           (3)         (2)           (3)         (2)           (3)         (2)           (3)         (2)                                                                                                    | ><br>构<br>灾<br>。<br><br>                                                |
|      | 性质(明文 マ<br>・<br>レクト・<br>17日   学作<br>17日   学作<br>17日 |                                                                                                    | ##ELE           ************************************                                                                                                    | 我代表作<br>申報紙成之<br>行审核<br>行审核<br>行审核<br>行审核<br>行审核<br>行审核<br>行审核<br>行审核<br>行审核<br>行审核                                                                                                    | 1100(오라)<br>위에면15()<br>위험<br>위험<br>위험<br>위험<br>위험<br>위험<br>위험<br>위험<br>위험<br>위험<br>위험<br>위험<br>위험  |                                                                                                    | 野田<br>紀工等<br>2013009…<br>2020010…<br>2020010…<br>2020010…<br>2013008…<br>2013008…<br>2013008…<br>2013008…   | 1924<br>1925                  | A第研究準位           人工研究準位           001           土木工理学術           001           土木工理学術           001           土木工理学術           001           土木工理学術           001           土木工理学術           001           土木工理学術           001           土木工理学術           001 | PYP 段数据           テキテロ第号・<br>テキテロ第号・<br>テキテロ第号・<br>テキテロ第号・<br>テキテロ第号・<br>テキテロ第号・<br>テキテロ第号・<br>テキテロ第号・<br>テキテロ第号・                                                                                          | 2021-07-08<br>2021-07-08<br>2021-07-06<br>2021-07-04<br>2021-07-02<br>2021-07-02<br>2021-07-02<br>2021-07-02<br>2021-07-06<br>2021-07-06                                                                         | * 29<br>***<br>***<br>***<br>***<br>***<br>***<br>***<br>*                                                                                                    | 委会会议日期 | 8                                                                                                    | 建立条件<br>社 地路番单位<br>木工程学院<br>木工程学院<br>木工程学院<br>木工程学院<br>木工程学院<br>木工程学院<br>木工程学院<br>木工程学院<br>木工程学院<br>木工程学院<br>木工程学院<br>大工程学院<br>大工程学院<br>大工程学院 | 取多条件         023           公         研究方向           公域支加局         岩士工程会び           岩石力学         土木工程信仰           市内内工程         港村口石中           市内石中の工程         港田工程公グ           地市市内の工程         市内石中の工程           地市口市内の工程         市内石中の工程           地市口市内の工程         市内石中の工程           地市口市内の工程         市内石中の工程                                                                                                    | ><br>3<br>1<br>1<br>1<br>1<br>1<br>1<br>1<br>1<br>1<br>1<br>1<br>1<br>1 |

1) 新增身份审核: 对申请本院系导师身份的教师进行审核。

② 人才通道审核:对申请本院系人才通道的新教职工进行审核。

【使用场景】教师申请本院系导师,需经院系、分委会秘书审核。 批量审核:批量审核人员记录。

操作:勾选人员记录,对所选人员批量审核通过/不通过/退回操作,且所选人员的结论和意见完全一致。

| $\leftarrow$ | ightarrow C (a)                       | https://one.swj | jtu.edu.cn/gsapp/sy: | s/dslxappswjtu/* | default/index.do#/sh/yx                       | A | ŵ |       | ¢  | \$ 1€  | Ē      |    |  |
|--------------|---------------------------------------|-----------------|----------------------|------------------|-----------------------------------------------|---|---|-------|----|--------|--------|----|--|
|              | ⑦●●●●●●●●●●●●●●●●●●●●●●●●●●●●●●●●●●●● | 研究生导师系统         |                      |                  |                                               |   |   | 导师遴选管 | æ≁ | 导师遴选公示 | 院系统务员、 |    |  |
|              | 院系审核                                  |                 |                      |                  |                                               |   |   |       |    |        |        | С. |  |
|              | 批量审核                                  |                 |                      |                  |                                               |   |   |       |    |        |        | ×  |  |
|              | 共10人                                  |                 |                      | 院系审核             |                                               |   |   |       |    |        |        | _  |  |
|              | 2020 96m<br>2020 2013 东               |                 | 1                    | 审核意见             |                                               |   |   |       |    |        |        |    |  |
|              | 2020 引<br>2013 i林<br>201: 制           |                 |                      | 审核意见             |                                               |   |   |       |    |        |        |    |  |
|              | 201 读                                 |                 |                      |                  |                                               |   |   |       |    |        | 0/1    | 00 |  |
|              | يالاند <u>ب</u> ال                    |                 | 1                    | 附件信息             |                                               |   |   |       |    |        |        |    |  |
|              |                                       |                 |                      | RH1              | 仅支持pdf, jpg, rar, zip, bmp, gi伊建文件;文件大小20MB以内 |   |   |       |    |        |        |    |  |
|              |                                       |                 |                      |                  | <b>1</b> 批量上传                                 |   |   |       |    |        |        |    |  |
|              |                                       |                 |                      | 附件说明             |                                               |   |   |       |    |        |        |    |  |
|              |                                       |                 |                      |                  |                                               |   |   |       |    |        | 0/13   | 33 |  |
|              |                                       |                 |                      |                  |                                               |   |   |       |    |        |        |    |  |
|              |                                       |                 |                      | 保存               | 审核通过 审核不通过 取满                                 |   |   |       |    |        |        |    |  |

单条审核:对单独的人员记录进行审核

**操作**: 勾选人员记录, 对所选人员逐个给出院系/分委会审核结果和审核意见, 审核意见与 审核结论不一致。